# HITACHI Inspire the Next

伝の心販売会社 御中

# 発行:2016年7月27日

(株)日立ケーイーシステムズ

# \*\*\*「伝の心通信」(第7号)\*\*\*

毎度ご高配を賜り厚くお礼申し上げます。

「伝の心通信」(第7号)を発行させて頂きます。

| トピックス① Windows10アップグレード表示について |  |
|-------------------------------|--|
|-------------------------------|--|

Windows10への無償アップグレード期間が、2016年7月29日(金)までとなっておりますが、現在下記のような表示が出る場合があります。

この場合は、「今後、この通知を表示しない」をクリックすると、予約解除が可能となります。

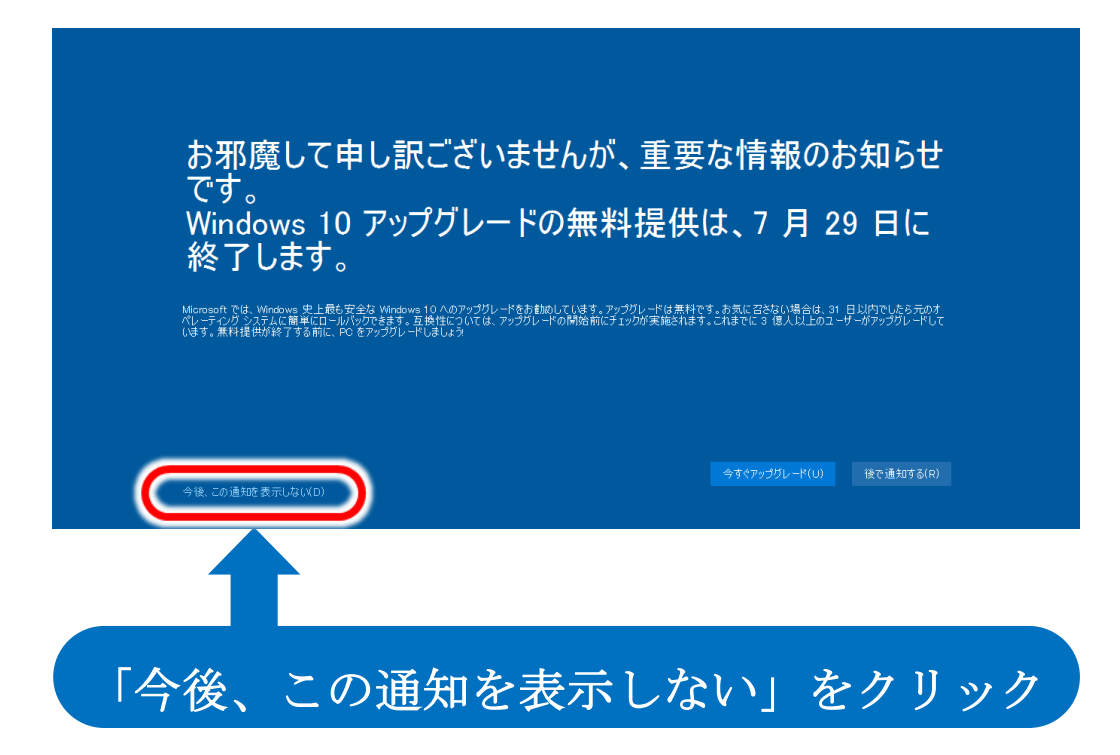

※本お知らせの記載の手順でWindows10にアップグレードされないことを保証するものでは ありませんので、ご注意ください トピックス②

#### Windows10のCドライブ表示方法

伝の心Ver.06-00(Windows10)の販売が開始になりましたが、Windows7と違う点がありますので、 Windows10について今後何回かに分けてご説明します。 今回は、ローカルディスク(Cドライブ)の表示方法です。

(1)「スタート」⇒「エクスプローラ」を選択します。

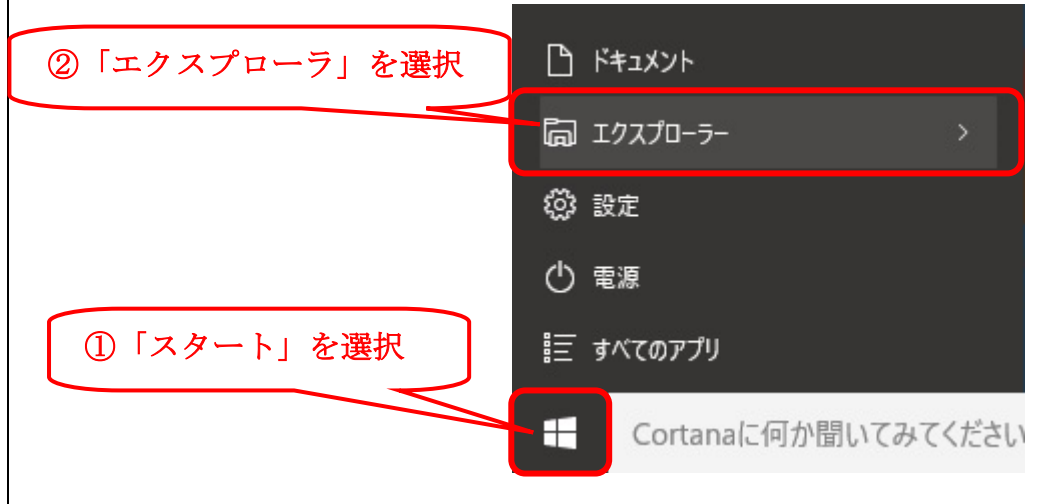

### (2)エクスプローラ画面が開くので、「PC」を選択すると、各ドライブが見えるようになります。 (「コンピューター」は、『PC』に名称が変更になりました)

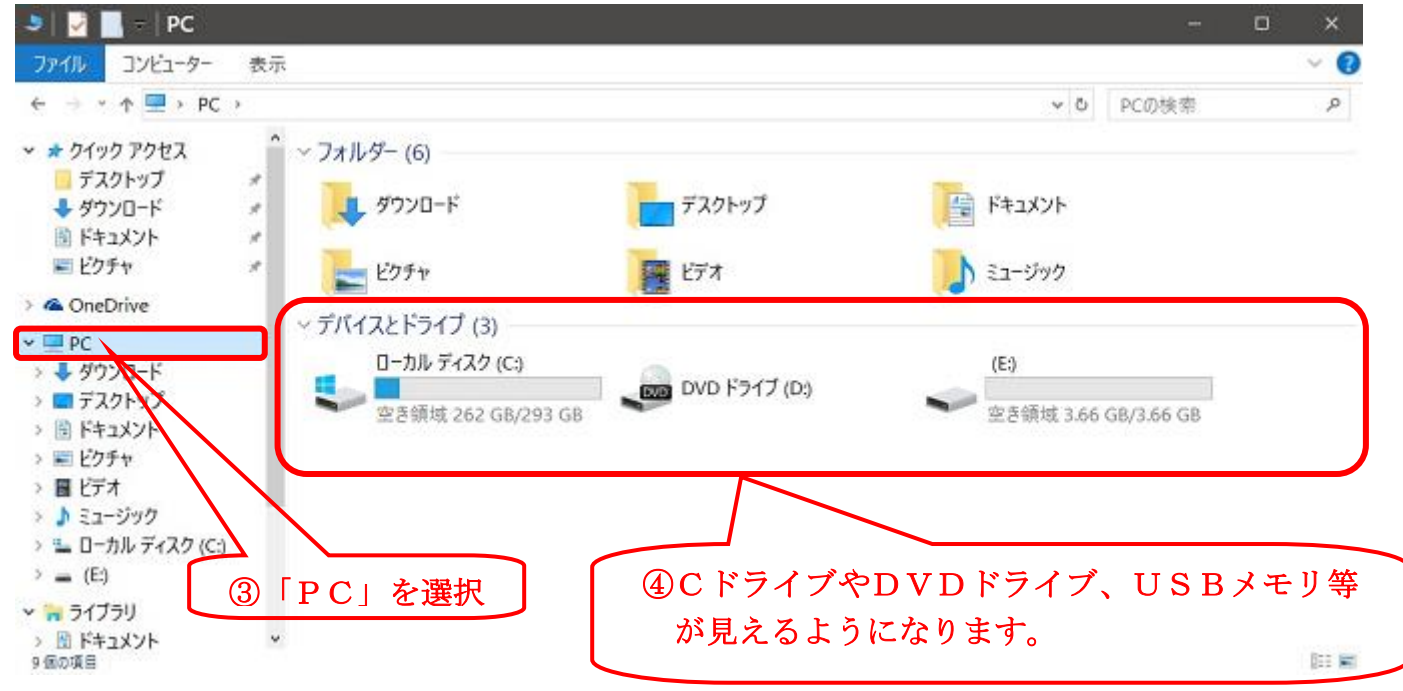

トピックス③

#### 隠しフォルダの表示方法

・伝の心の設定データ等が格納されている、XMLがあるフォルダは、隠しフォルダになっているので、下記のように設定します。

#### ①Windows7の場合(Ver.05-30~05-73)

- (1)「スタート」⇒「コンピューター」を選択します。
- (2)「整理」を選択します。
- (3)「フォルダーと検索のオプション」を選択します。
- (4)「フォルダーオプション」の「表示」タブを選択します。
- (5)「隠しファイル、隠しフォルダー、および隠しドライブを表示する」にチェックを入れます。
- (6)「OK」を押下します。
- (7)設定や、ファイルの修正が済んだら、隠しフォルダの設定を必ず元に戻してください。

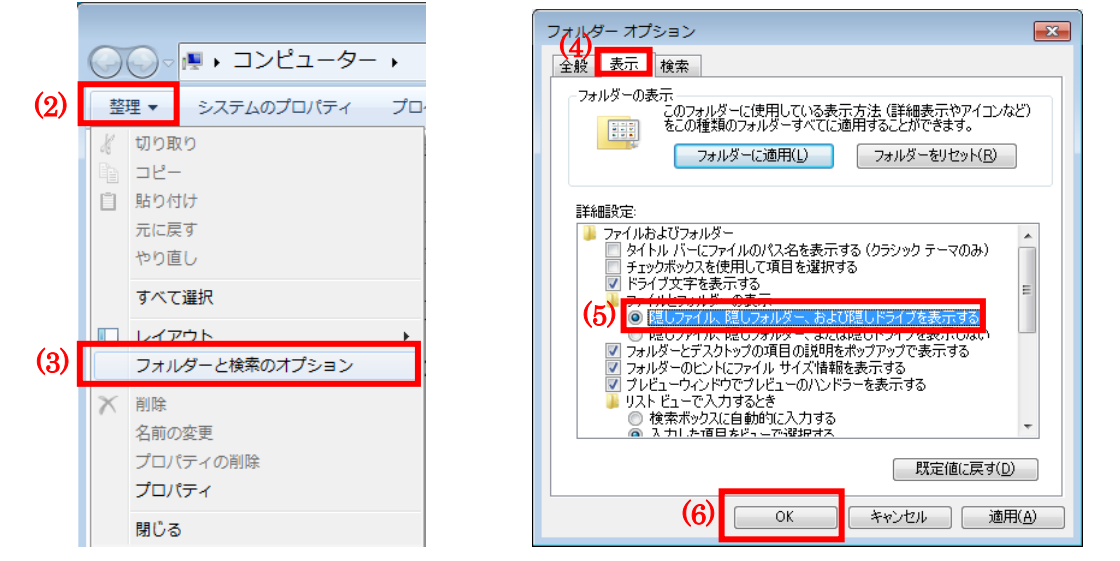

#### ②Windows10の場合(Ver.06-00~)

- (1)「スタート」⇒「エクスプローラ」を選択します。
- (2)「表示」を選択します。
- (3)「隠しファイル」にチェックを入れます。
- (4)設定や、ファイルの修正が済んだら、隠しフォルダ(隠しファイル)の設定を必ず元に戻して ください。

| = 2 - エク                                                                                                    | マプローラー                            |                                                        |             |                                                                        |                          |                         |  |          |
|----------------------------------------------------------------------------------------------------|-----------------------------------|--------------------------------------------------------|-------------|------------------------------------------------------------------------|--------------------------|-------------------------|--|----------|
| ファイル ホーム                                                                                                    | 共有 表示                             | 2)                                                     |             |                                                                        |                          |                         |  | + 0      |
| ビグーション<br>ワインドウ・                                                                                                    | 1- ウインドウ 📰 :<br>ウインドウ 🔢 :<br>1011 | 中アイコン 2000 小アイコン ・<br>一覧 1000 詳細<br>並べて表示 2000 コンテンツ ・ | ±∧₩X<br>(3) | <ul> <li>□ 項目チェック ボック</li> <li>□ ファイル名拡張子</li> <li>☑ 隠しファイル</li> </ul> | 7ス 2<br>選択した項目を<br>表示しない | נפל <i>ד</i> א<br>עפלדא |  |          |
| パイン                                                                                                    |                                   | レイアウト                                                  | 現在のビュー      | 表示/#                                                                   | 表示                       |                         |  |          |
| <ul> <li>              ∮ワンロード             デスクトップ             ドキュメント             ビクチャ             ビクチャ             ビクチャ             ビデオ             ・シュージック             ニーカル ディス             ー(E)          </li> </ul> |                                   | 7748-                                                  | をいくつか聞いた後、  | ここに最近使ったファイル                                                           | が表示されます。                 |                         |  |          |
| <ul> <li>ライブフリ</li> <li>第 ドキュメント</li> <li>第 ドクチャー・</li> <li>4 個の項目 1 個の項目を</li> </ul>                                                                                                    | 選択 163 KB                         |                                                        |             |                                                                        |                          |                         |  | (iii (M) |

トピックス④

文字盤が表示されない場合等のXMLファイルの復元方法

電源ボタン長押しで、電源を切ったり、「文書」機能等を起動したまま、伝の心の「終了」を選択し、電源を切った場合等に、文字盤の設定ファイルが破損して、文字盤が表示されないことがあります。

その場合は、下記の手順で文字盤の設定ファイルを、工場出荷時のデフォルトファイルに戻します。

(1)「スタート」⇒「コンピューター」⇒「ローカルディスク」⇒「ProgramData」⇒「HKE」⇒「DEN」⇒「XML」と選択し ます。

| ★ GOOV<br>素 広のOV<br>素 広のOV<br>素 広のOV<br>素 広のOV<br>素 広のOV<br>の<br>支援教育印設計<br>DENUSER<br>ドキュメント<br>ビーマント | (*, 3))         (*)           (*)         (*)           (*)         (*)                                                                                                    | Good v are ProgramData → HKE → DEN → XML | • 4) XMLの構成 タ                                                                                                    |
|----------------------------------------------------------------------------------------------------|----------------------------------------------------------------------------------------------------|------------------------------------------|----------------------------------------------------------------------------------------------------|
| とクサヤ<br>ミュージック<br>最近受った項目 ・<br>コンビューター<br>コントロールパネル<br>デバイスとブリンター<br>販売のプログラム<br>ヘルプとサポート              | ■日本 - 5.458.06/70.05 (F)<br>● 10.05 (F)<br>● 0.06 (F)<br>● 0.06 (F)<br>● 2.578.05 (F)<br>■ 2.578.05 (F)<br>■ 2.578.05 ( |                                          | P#FEIB         P#FEIB         P#FA         P#FA           2014/12/2         XML (P*Fa         45 KB           2014/07/1         XML (P*Fa         45 KB           2014/07/1         XML (P*Fa         45 KB           2014/07/1         XML (P*Fa         15 KB           2016/07/1         XML (P*Fa         15 KB           2016/07/1         XML (P*Fa         25 KB           2016/07/1         XML (P*Fa         5 KB           2016/07/1         XML (P*Fa         25 KB           2016/07/1         XML (P*Fa         25 KB           2016/07/1         XML (P*Fa         25 KB           2016/07/1         XML (P*Fa         25 KB           2016/07/1         XML (P*Fa         25 KB           2016/07/1         XML (P*Fa         25 KB           2016/07/1         XML (P*Fa         25 KB           2016/07/1         XML (P*Fa         15 KB           2016/07/1         XML (P*Fa         15 KB           2016/07/1         XML (P*Fa         15 KB           2016/07/1         XML (P*Fa         15 KB           2016/07/1 <td< th=""></td<> |

#### (2)「DENKEYBD.xml」を削除します。

| bakDENMOU    | 間く(0)                   | ) XML ド≠ユ | 5 KB   |
|--------------|-------------------------|-----------|--------|
| a bakDENNOS  | 編集(F)                   | XML F=1   | 21 KB  |
| a bakDENRCCI | プログラムから壁く(用)・           | XML ドキュ   | 42 KB  |
| bakDENRCU    | 2000/2000 000 (0)       | XML F+1   | 517 KB |
| bakDENSMM    | ACTION (- 5-5 5 (5) (4) | XML F#1   | 43 KB  |
| bakDENTALK   | 送る(N) ・                 | XML ドキュ   | 12 KB  |
| akDENWIN     | (1)の間の(1)               | XML ドキュ   | 35 KB  |
| DENCEGEU     | ⊐P'-(C)                 | XML ドキュ   | 45 KB  |
| E DENDAILY   |                         | XML ドキュ   | 1,086  |
| E DENDOCS    | ショートカットの作時(S)           | XML ドキュ   | 131 KB |
| ■ DENDOCSU   | 削除(D)                   | XML ドキュ   | 1 KB   |
| E DENDVD     | 名前の変更(M)                | XML ドキュ   | 33 KB  |
| DENEILE      | the set set             | XML E#1   | 23.KB  |
| - DENKEYBD   | 2010/07/12              | XML F=1   | 660 KB |
| DENMAIL      | 2016/07/1.              | XML F+1   | 182 KB |
|              |                         |           |        |

※ファイルの拡張子(.xml)は、表示されていませんので、フォルダ内の「種類」で「XMLドキュメント」であることをご確認ください。

# (3)「スタート」⇒「コンピューター」⇒「ローカルディスク」⇒「Program Files」⇒「HKE」⇒「DEN」⇒「EXE」⇒ 「DEFAULT」と選択します。

| NO CALOR                                               | ドキュメント                                                                             | 00                                                                                                    |                                                                                                    | ・日日日日<br>・日日日日日日日日日日日日日日日日日日日日日日日日日日日日日日日 | 🚱 🗣 📕 + Program Files                                                                                        | + HKE + DEN + EXE + DEFAULT                                         | т.                                                                                                    | 4 DEFAULT                                                                                                    | の検索                                                                                                    | د ا<br>م |
|--------------------------------------------------------|------------------------------------------------------------------------------------|----------------------------------------------------------------------------------------------------|----------------------------------------------------------------------------------------------------|-------------------------------------------|----------------------------------------------------------------------------------------------------|---------------------------------------------------------------------|----------------------------------------------------------------------------------------------------|----------------------------------------------------------------------------------------------------|----------------------------------------------------------------------------------------------------|----------|
|                                                        | ピクチャ                                                                               | 整理・ システムのプロパティ                                                                                                    | プログラムのアンインストールと変更 キットワーク                                                                                                    | 9-170803T * 🗄 • 🔄 😡                       | 整理 - 5イブラリに直接 -                                                                                              | 州町・ 新しいフォルダー                                                        |                                                                                                    |                                                                                                    | (n                                                                                                    |          |
|                                                        | ミュージック<br>単近使った項目 ・<br>コンビューター<br>コントロール パネル<br>デバイスとプリンター<br>厳定のプログラム<br>ヘルプとサポート | <ul> <li>★ お床に入り</li> <li>▲ OnaChree</li> <li>▲ ダウンロード</li> <li>■ デスクトップ</li> <li>型 第ご表示した場所</li> <li>ロ ライブラリ</li> <li>ロ ドキュメント</li> <li>ビクチャ</li> <li>ビデオ</li> <li>ゴ ミュージック</li> </ul> | <ul> <li>ハードディスタドライブ(1)</li> <li>□ DJL ディスタ(C)</li> <li>② ● 101 (194 (3)/24)</li> <li>○ DA 「(1) (104 (3)/24)</li> <li>○ DA 「(1) (104 (3)/24)</li> <li>○ DA 「(1) (104 (3)/24)</li> <li>○ DA 「(1) (104 (3)/24)</li> <li>○ DA 「(1) (104 (3)/24)</li> </ul> | : (2)<br>リムーブルディスタ<br>(E)                 | ◆ 万味に入り<br>○ OneShie<br>③ ダウンロード<br>■ デスクトップ<br>③ 酸过表スレン塩軒<br>□ ライブラリ<br>マ チイコメント<br>ビクチャ<br>ビデオ<br>メ ミュージック | S.III<br>                                                           | 現新日時<br>2014/12/2<br>2013/05/3<br>2013/05/3<br>2018/04/1<br>2018/04/1<br>2014/10/2<br>2013/02/3<br>2014/12/20<br>2014/12/20<br>2014/12/20<br>2014/12/20<br>2014/11/2<br>2014/11/2<br>2014/11/2 | 勝期<br>20%」ドキュ<br>20%」ドキュ<br>20%」ドキュ<br>20%」ドキュ<br>20%」ドキュ<br>20%」ドキュ<br>20%」ドキュ<br>20%」ドキュ<br>20%」ドキュ<br>20%」ドキュ<br>20%」ドキュ<br>20%」ドキュ<br>20%」ドキュ<br>20%」ドキュ<br>20%」ドキュ<br>20%」ドキュ | 45 KB<br>1,068<br>131 KB<br>23 KB<br>660 KB<br>182 KB<br>22 K0<br>5 KB<br>22 K0<br>5 KB<br>22 K0<br>5 KB<br>22 K0<br>5 KB<br>21 KB<br>42 KB<br>507 KB<br>42 KB<br>14 KB<br>12 KB<br>11 KB |          |
| <ul> <li>すべてのプログラム</li> <li>「プログラムとファイルの… P</li> </ul> | STORAGE                                                                            | ▲ ローカルディスク(C<br>■ リムーバブルディスク                                                                                                    |                                                                                                    |                                           | ▲ ローカルディスク(C<br>■ リムーバブルディスク                                                                                 | DENWEB    DENWIN    MSGD8    bek_DENNOSIN    TRemoteControlData.def | 2015/01/2<br>2014/12/2<br>2014/12/0<br>2015/10/1<br>2014/11/1                                                                                                    | XML ドキュ<br>XML ドキュ<br>GOMメディ<br>XML ドキュ<br>DEF ファイル                                                                                                    | 42 KB<br>35 KB<br>119 KB<br>21 KB<br>3,095                                                                                                    |          |

| DENDVD                                                             | 2008/04/1.                                                                     | XML ドキュ<br>XML ドキュ                                                        | 33 KI                                                        |
|--------------------------------------------------------------------|--------------------------------------------------------------------------------|---------------------------------------------------------------------------|--------------------------------------------------------------|
| DENKEYBD                                                           | 00444030                                                                       | XML ドキュ                                                                   | 660 Ki                                                       |
| DENMAIL<br>DENMAIN<br>DENMOUMV<br>DENNOSIN<br>DENRCCFG<br>DENRCUSR | ★(40)<br>構成(E)<br>プログラムから聞く(H)<br>以前のバーションの優元(V)<br>送る(N)<br>切り取り(T)<br>コピー(C) | ХМL FF1<br>ХМL FF1<br>ХМL FF1<br>ХМL FF1<br>ХМL FF1<br>ХМL FF1<br>ХМL FF1 | 182 Ki<br>22 Ki<br>5 Ki<br>21 Ki<br>42 Ki<br>507 Ki<br>43 Ki |
|                                                                    | ショートカットの作成(5)<br>制除(D)<br>名前の皮質(M)<br>プロパティ(R)                                 | ARE設定<br>XML ドキュ<br>XML ドキュ<br>XML ドキュ<br>XML ドキュ<br>GOM メディ              | 1 K<br>12 K<br>11 K<br>42 K<br>35 K                          |

## (5)(1)の「XML」フォルダに「\_DENKEYBD.xml」を貼り付けます。

| 名前           | 更新日時      | 種類      | サイズ    |
|--------------|-----------|---------|--------|
| DENKEYBD     | 2014/10/2 | XML F#1 | 660 KB |
| bakDENCFGEU  | 2014/12/2 | XML ドキュ | 45 KB  |
| bakDENDAILY  | 2016/07/1 | XML ドキュ | 1,086  |
| bakDENDOCS   | 2016/07/0 | XML ドキュ | 131 KB |
| bakDENKEYBD  | 2016/07/1 | XML ドキュ | 660 KB |
| 🖹 bakDENMAIL | 2016/07/1 | XML ドキュ | 182 KB |
| bakDENMAIN   | 2016/07/1 | XML ドキュ | 24 KB  |
| bakDENMOUMV  | 2014/12/0 | XML ドキュ | 5 KB   |
| bakDENNOSIN  | 2016/07/1 | XML ドキュ | 21 KB  |
| bakDENRCCFG  | 2011/11/1 | XML ドキュ | 42 KB  |
| bakDENRCUSR  | 2016/07/1 | XML ドキュ | 517 KB |
| bakDENSMM    | 2014/11/2 | XML ドキュ | 43 KB  |
| bakDENTALK   | 2014/11/2 | XML ドキュ | 12 KB  |
| 🖃 bakDENWIN  | 2016/07/0 | XML ドキュ | 35 KB  |
| DENCEGEU     | 2014/12/2 | XML ドキュ | 45 KB  |
| E DENDAILY   | 2016/07/1 | XML ドキュ | 1,086  |
| DENDOCS      | 2016/07/1 | XML ドキュ | 131 KB |

#### (6)「\_DENKEYBD.xml」のファイル名より、「名前の変更」で、「\_(アンダーバー)」を削除します。

| 名前                                                         | 更新日時                                    | 種類                   | サイズ                                |
|------------------------------------------------------------|-----------------------------------------|----------------------|------------------------------------|
| DENKEYBD                                                   | 004414020                               | ···· F+2             | 660 KB                             |
| bakDENCFGEU     bakDENDAILY     bakDENDOCS     bakDENKEYBD | 構実(E)<br>プログラムから騙く(H)<br>以前のパージョンの現元(V) | ギュ<br>キュ<br>キュ<br>キュ | 45 KB<br>1,086<br>131 KB<br>660 KB |
| bakDENMAIL                                                 | 送る(N)                                   | · *+그                | 182 KB                             |
| bakDENMAIN     bakDENMOUMV     bakDENNOSIN                 | 切り取り(T)<br>コピー(C)                       | ドキュ<br>ドキュ           | 24 KB<br>5 KB<br>21 KB             |
| bakDENRCCFG<br>bakDENRCUSR                                 | ショートカットの作成(S)<br>削除(D)                  | *キュ                  | 42 KB<br>517 KB                    |
| bakDENSMM                                                  | 名前の変更(M)                                | キュ                   | 43 KB                              |
| bakDENTALK     bakDENWIN                                   | プロパティ(R)                                | ドキュ                  | 12 KB                              |
| DENCEGEU                                                   | 2014/12/2<br>2016/07/1                  | XML ドキュ<br>XML ドキュ   | 45 KB<br>1,086                     |

(7) 伝の心を起動して、文字盤が表示できることを確認してください。

※上記の方法は、文字盤が表示されない場合です。その他の場合も同様に、XMLファイルをデフォルトの XMLファイルと入れ替えてください。

※上記の方法は、Windows7機の場合になります。Windows10機の場合は、伝の心フォルダ構成は変更ありませんが、「コンピューター」を「PC」等と各所を読み替えてください。

次回のトピックス予告

☆次回のトピックスは・・・「Windows10についての情報」を予定しております。

今後も「伝の心通信」を通じて、少しでも皆様のお役に立つ情報をお伝えして参ります。

※本お知らせを、「伝の心」の各ご担当者様にも展開いただけますよう、お願い申し上げます。